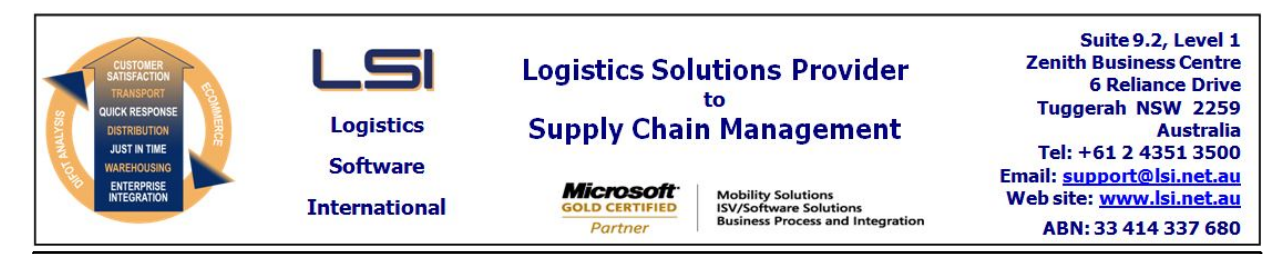

## iSupply software application - release advice - version 8.9.1.1

# Prerequisites - iSupply

# Prerequisites - iSupplyRF

Microsoft .NET Compact Framework 3.5

iSupply version 8.8.1.1 Mic Microsoft .NET Framework 4.0 Microsoft Report Viewer 2010 SP1 SAP Crystal Reports Runtime Engine for .NET Framework 4

# iSupply release and version details

| iSupply version:       |  |  |  |
|------------------------|--|--|--|
| Release status:        |  |  |  |
| Applications released: |  |  |  |

8.9.1.1 General release : iSupply, iSupplyWeb, iSupplyRF

This release must be installed to the test environment and user acceptance tested before installation to the live environment

# iSupply version 8.9.1.1 MSI path and name: SQL update scripts:

released 27/03/2013 (018278) http://www.lsi.net.au/files/versions/iSupply-8-9-1-1.zip DB8-9-1-1.sql

## **Release inclusions and notes**

| Job-no                    | Code                 | Details/remarks                                                                                                    |  |  |
|---------------------------|----------------------|----------------------------------------------------------------------------------------------------|--|--|
| 018246                    | SC                   | Create Pick Slips<br>Performance tuning<br>iSupply (NHU)                                                                                                    |  |  |
| 018253                    | SC                   | Export Consignment Data to Transporter<br>Metrostate - include electronic trading functions<br>iSupply [TD2]                                                    |  |  |
| 018255                    | SC                   | Print Manifest Details<br>Delivery run sheet using geocode data to sort deliveries<br>iSupply [TD1]                                                             |  |  |
| 018264                    | LS                   | Obsolete programs<br>Removed<br>iSupply [TD6] (NHU)                                                                                                    |  |  |
| 018271 SC                 |                      | Over The Counter Orders<br>New application to record stock issues at a customer counter<br>iSupplyRF [TD6]                                                      |  |  |
|                           |                      | Incorporations from fix versions                                                                                                    |  |  |
|                           | From version 8.4.9.1 |                                                                                                    |  |  |
| 018179                    | ТА                   | Export Consignment Data to Transporter<br>Toll Ipec - include freight label barcode in the export data instead of the SSCC<br>number<br>iSupply                 |  |  |
| From version 8.7.6.1      |                      | From version 8.7.6.1                                                                                                    |  |  |
| 018262                    | PM                   | Import MYOB items sales and item purchases<br>Rectify incorrect translation of location, state and postcode; use Card ID as<br>receiver code<br>eTS [TD2] (NHU) |  |  |
| 018280                    | РМ                   | Cycle Count<br>Rectify exception error when updating stock from count<br>iSupplyRF [TD2] (NHU)                                                                  |  |  |
| 018282                    | РМ                   | Product Relocation<br>Rectify multiple relocation sessions when holding down F1<br>iSupplyRF [TD2] (NHU)                                                        |  |  |
| 018283                    | РМ                   | Consignment Details Entry<br>Improve validations of c/note locations, state and postcode<br>iSupply/iSupplyWeb [TD2] (NHU)                                      |  |  |
| New maintainable settings |                      |                                                                                                    |  |  |
| Setting                   | Setting Details      |                                                                                                    |  |  |
|                           |                      |                                                                                                    |  |  |

| Sender Details                    | Bing maps key |  |  |
|-----------------------------------|---------------|--|--|
| Sender Details                    | Latitude      |  |  |
| Sender Details                    | Longtitude    |  |  |
|                                   | Latitude      |  |  |
|                                   | Longtitude    |  |  |
|                                   | Latitude      |  |  |
|                                   | Longtitude    |  |  |
| Import/export file format changes |               |  |  |
| Transaction                       | Data fields   |  |  |
| None                              | None          |  |  |
|                                   |               |  |  |

# <u>Notes</u>

Requires a "bing maps" access key if the Gelocations Runsheet is going to be used

## iSupply install steps for this release when upgrading from iSupply version 8.8.1.1

#### **Preparation**

- 1. Ensure all users are logged out of iSupply and cannot log in.
- 2. Stop the eCS service on the server that runs it.
- 3. Stop any external processes that may access the iSupply database.
- 4. Make a backup copy of the iSupply SQL database.

#### Application server (x86)

- 1. Uninstall the currently installed iSupply Windows version via Control Panel.
- 2. Uninstall the currently installed iSupply eCS Service version via Control Panel.
- 3. Install iSupply Windows 8-9-1-1.msi by running "setup.exe".
- 4. Ensure that the configuration file "C:\Program Files\LSI\iSupply Windows\iSupplyWindows.exe.config" has been updated with the server and database names.
- 5. Install iSupply eCS Service 8-9-1-1.msi by running "setup.exe".
- 6. Ensure that the configuration file "C:\Program Files\LSI\iSupply eCS Service
- \iSupplyeCSService.exe.config" has been updated with the server and database names.

#### Application server (x64)

- 1. Uninstall the currently installed iSupply Windows version via Control Panel.
- 2. Uninstall the currently installed iSupply eCS Service version via Control Panel.
- 3. Install iSupply Windows 8-9-1-1 x64.msi by running "setup.exe".

4. Ensure that the configuration file "C:\Program Files\LSI\iSupply Windows\iSupplyWindows.exe.config" has been updated with the server and database names.

5. Install iSupply eCS Service 8-9-1-1 x64.msi by running "setup.exe".

6. Ensure that the configuration file "C:\Program Files\LSI\iSupply eCS Service

\iSupplyeCSService.exe.config" has been updated with the server and database names.

- 7. NGEN iSupply Windows
- 7.1. Place the files "ngen.exe" and "NGENiSupplyWindows.bat" into iSupply's installation directory (Default: "C:\Program Files\LSI\iSupply Windows\Client\").
  7.2. Run the NGENiSupplyWindows.bat from command prompt as an Administrator
- 8. NGEN iSupply eCS Service

8.1. Place the files "ngen.exe" and "NGENiSupplyeCSService.bat" into iSupply's installation directory (Default: "C:\Program Files\LSI\iSupply eCS Service\Client\").

8.2. Run the "NGENiSupplyeCSService.bat" from command prompt as an Administrator

## Web server (x86)

1. Uninstall the currently installed iSupply Web Services version via Control Panel.

- 2. Uninstall the currently installed iSupply Web version via Control Panel.
- 3. Install iSupply Web Services 8-9-1-1.msi by running "setup.exe".

4. Ensure that the configuration file "C:\inetpub\wwwroot\iSupplyWebServices\Web.config" has been updated with the server and database names.

5. Install iSupply Web 8-9-1-1.msi by running "setup.exe".

6. Ensure that the configuration file "C:\inetpub\wwwroot\iSupplyWeb\Web.config" has been updated with the URL of the iSupplyWebServices.

## Web server (x64)

1. Uninstall the currently installed iSupply Web Services version via Control Panel.

2. Uninstall the currently installed iSupply Web version via Control Panel.

3. Install iSupply Web Services 8-9-1-1 x64.msi by running "setup.exe".

4. Ensure that the configuration file "C:\inetpub\wwwroot\iSupplyWebServices\Web.config" has been updated with the server and database names.

5. Install iSupply Web 8-9-1-1 x64.msi by running "setup.exe".

6. Ensure that the configuration file "C:\inetpub\wwwroot\iSupplyWeb\Web.config" has been updated with the URL of the iSupplyWebServices.

## Database server

1. Run the following database update script(s) (using SQL Server Management Studio) to update the iSupply database: DB8-9-1-1.sql.

## **Finalisation**

- 1. Test run iSupply.
- 2. Start the eCS service on the server that runs it.
- 3. Start any external processes that may access the iSupply database.
- 4. Allow users to login to iSupply.